## Functional Area: Payroll

#### Employee Self Service

#### HOW TO PRINT YOUR FORM DOCUMENTS (FORM W-2)?

Please follow the below instructions to print or view your tax documents (Form W-2).

1. Login into workday and Click <sup>A</sup> at the top-right corner of your Workday screen and Click on view profile.

|    | ŵ                    | Q Search                            |                                                    | ¢ 🖻  | ٤ |
|----|----------------------|-------------------------------------|----------------------------------------------------|------|---|
|    | N. N.                |                                     |                                                    |      |   |
| Le | et's Get Started     |                                     | It's Thursday, September 28, 2                     | 2023 |   |
| I  | Awaiting Your Action |                                     | <br>Important Dates                                |      |   |
|    |                      | You're all caught up on your tasks. | SEP Time Off<br>28 Lynn Bryan - Until Sep 29, 2023 |      |   |
| 1  | Team Highlights      |                                     | SEP Time Off<br>29 Karla Rodriguez                 |      |   |
|    | 8 Evdoxia Irantos    |                                     | OCT Time Off<br>2 Lynn Bryan                       |      |   |
| (  | Jaime Mendoza        |                                     | oc⊺ Anniversary ☆                                  |      |   |

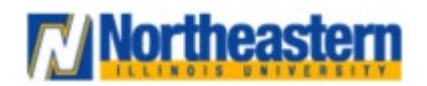

### Functional Area: Payroll

### Employee Self Service

2. On the left side of the profile click on "Pay" and navigate to the yellow highlighted dropdown "More" to expand all the pay related options.

| ≡м    |                                                                               |                   | C              | ) donna                           |                                | $\otimes$                |                       | ¢ <sup>ø</sup>                 |  |  |  |
|-------|-------------------------------------------------------------------------------|-------------------|----------------|-----------------------------------|--------------------------------|--------------------------|-----------------------|--------------------------------|--|--|--|
|       | <b>●</b> @                                                                    | Results           | Input          | Tax Elections Tax Treatie         | s Withholding Ord              | ders Payment Elections   | Payslips Costing Allo | More 🧹                         |  |  |  |
|       | Actions Current FLSA Calendar for Worker Sunday - Saturday Non-Exempt Workers |                   |                |                                   |                                |                          |                       |                                |  |  |  |
|       | Ⅰ Ⅰ 16 items Ⅰ Ⅱ Ⅲ □ 00                                                       |                   |                |                                   |                                |                          |                       |                                |  |  |  |
|       | Email Team                                                                    | Payroll<br>Result | Result<br>Type | Period                            | Payment<br>Date/Reversal Date  | Pay Group Detail         | Position              | Company                        |  |  |  |
| 88    | Summary                                                                       | Q                 | History        | 03/05/2023 - 03/18/2023 (Bi-      | 03/31/2023                     | Bi-weekly (Regular)      |                       | Northeastern Illinois Univers  |  |  |  |
|       | Overview                                                                      |                   |                | weekly)                           |                                |                          |                       |                                |  |  |  |
| 6     | Jab                                                                           | 0                 |                | 12/10/2022 12/22/2023 (BL         | 01/05/2024                     | Risseekly (Regular)      |                       | Northaastam Illinois Univers   |  |  |  |
| •     | Compensation                                                                  | 2                 |                | weekly)                           | 01/03/2024                     | brweeky (negular)        |                       | (***)                          |  |  |  |
| Ø     | Benefits                                                                      | 0                 | 11 contract    | 02/05/2022 02/10/2022 (9:         | 02/21/2022                     | Discontine (Description) |                       | All address of the second      |  |  |  |
| ā     | Absence                                                                       | 4                 | History        | weekly)                           | 03/31/2023                     | Bi-weekiy (Regular)      |                       | Northeastern Illinois Univers  |  |  |  |
| G     | Pay                                                                           |                   |                | 11/05/0000 10:0000 (0) 10:00 0000 |                                | Di usakhi (Basular)      |                       | Marthanatar Wards Down         |  |  |  |
|       | Contact                                                                       | 4                 |                | weekly)                           | 12/22/2023 Bi-weekiy (Regular) |                          |                       | Ivortneastern IIIinois Univers |  |  |  |
| ٤     | Personal                                                                      | 0                 |                | 11/12/2023 - 11/25/2022 /Pi-      | 12/08/2023                     | Bisweekly (Benular)      |                       | Northeastern Illinois Univers  |  |  |  |
| 01355 | More (3)                                                                      | ~                 |                | weekly)                           | 12/00/2023                     | orweeny (negular)        |                       | store leastern minors on vers  |  |  |  |
|       |                                                                               | 0                 |                | 10/00/2005 11/11/2005 (5)         | 11/04/0000                     | B 11 (B 1 )              | 0000000 4 1 1 0 0     |                                |  |  |  |

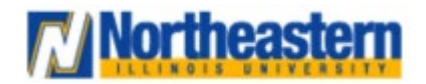

### Functional Area: Payroll

3. Click on "Tax Documents" from the dropdown.

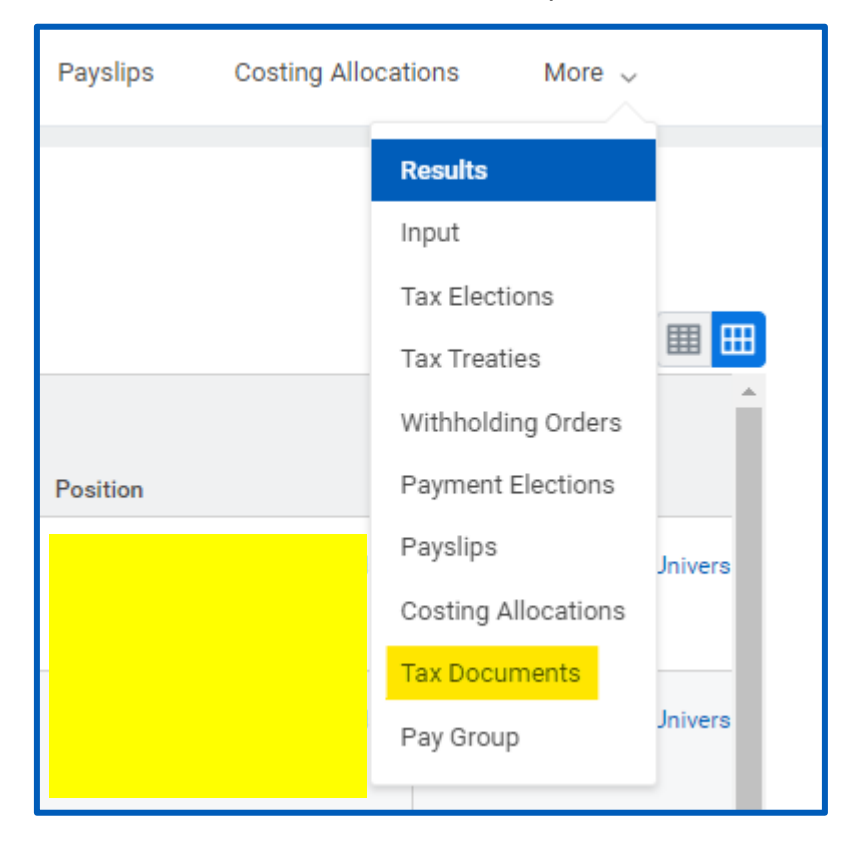

#### **Employee Self Service**

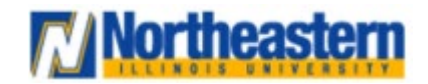

### Functional Area: Payroll

#### Employee Self Service

4. Click on "View/Print" to view your W2 Information.

|    |              |                                                                                                    |                                      | $\otimes$  |                                                     |             |              | 2 <sup>29</sup>         | 8            |        |
|----|--------------|----------------------------------------------------------------------------------------------------|--------------------------------------|------------|-----------------------------------------------------|-------------|--------------|-------------------------|--------------|--------|
|    | <b>●</b> @   | Tax Treaties N                                                                                              | Withholding Orders Payment Elections | Payslips C | ayslips Costing Allocations Tax Documents Pay Group |             |              |                         |              |        |
|    | Actions      | Tax Forms P                                                                                                 | rinting Elections                    |            |                                                     |             |              |                         | -            |        |
|    | Email Team   | Company Current Year End Tax Document Printing Election                                                     |                                      |            |                                                     |             |              |                         | <u>, m</u> m | 1<br>- |
| 88 | Summary      | Northeastern Illinois University You are currently receiving both electronic and paper copies of Documents. |                                      |            |                                                     |             |              | es of your Year End Tax |              | Ŧ      |
|    | Overview     | 1 item                                                                                                    |                                      |            |                                                     |             |              | ₩                       | ." 🏼 🖽       | 8      |
| ÷  | Job          | Tax Year                                                                                                    | Company Name                         | Ta         | x Form                                              | Issued Date | Employee Cop | у                       |              | *      |
| Ш. | Compensation | 2023                                                                                                    | Northeastern Illinois University     | W-         | 2                                                   | 01/04/2024  | View/Prin    | nt                      |              |        |
| ۲  | Benefits     |                                                                                                    |                                      |            |                                                     |             |              |                         |              |        |
| đ  | Absence      |                                                                                                    |                                      |            |                                                     |             |              |                         |              |        |
| Ō  | Pay          |                                                                                                    |                                      |            |                                                     |             |              |                         |              |        |
|    | Contact      |                                                                                                    |                                      |            |                                                     |             |              |                         |              |        |
| 8  | Personal     |                                                                                                    |                                      |            |                                                     |             |              |                         |              |        |
|    | More (3)     |                                                                                                    |                                      |            |                                                     |             |              |                         |              |        |

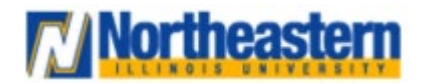